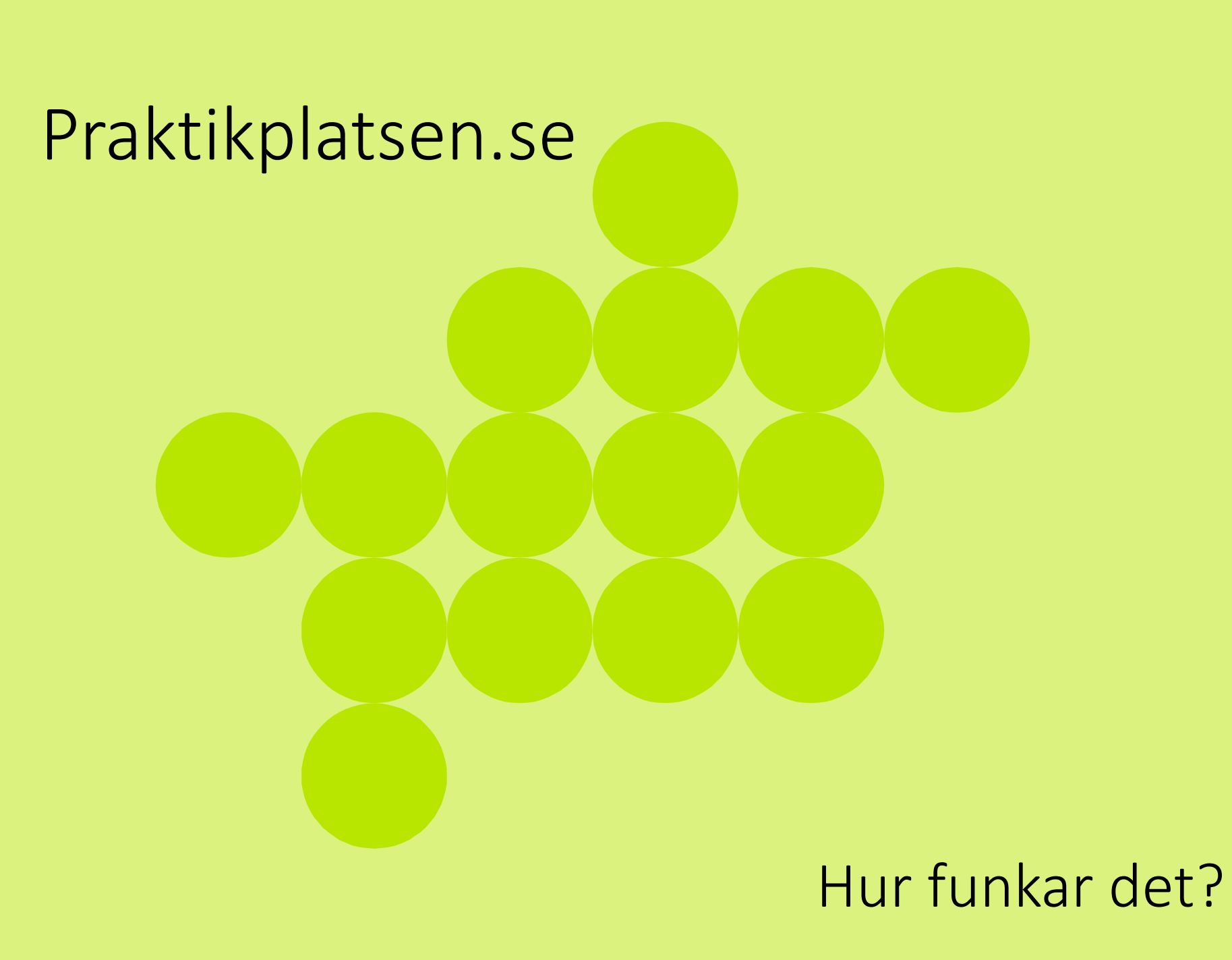

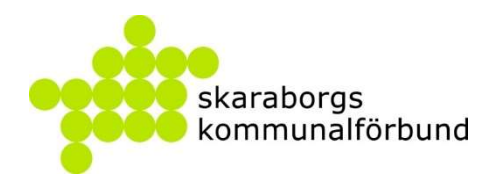

### Vad är praktikplatsen.se?

Webbaserat praktiksamordningsverktyg för:

- Elever
- Skolpersonal
- Arbetsplatser

Används för olika skolformer:

- Grundskola
- Gymnasiet/vuxenutbildning
- Yrkeshögskola
- Osv...

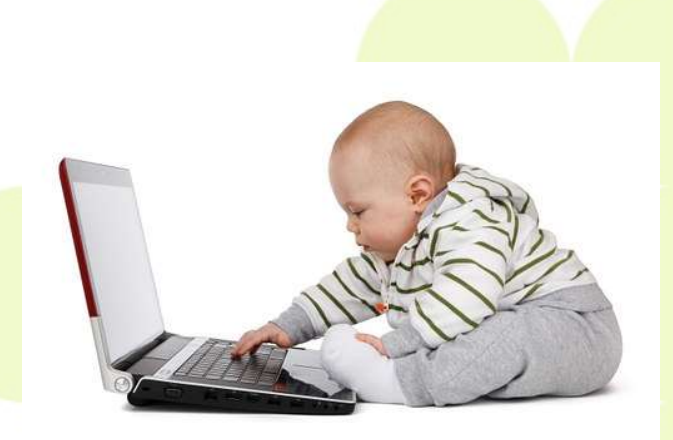

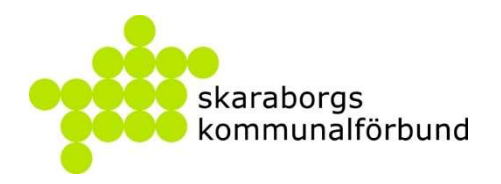

### Varför praktikplatsen.se?

- Jämlikhet praktik på lika villkor
- Bättre kommunal och regional översikt
- Kvalitetssäkrad och enkel tillgång
- Tydliga kontaktytor
- Enhetligt informationsflöde

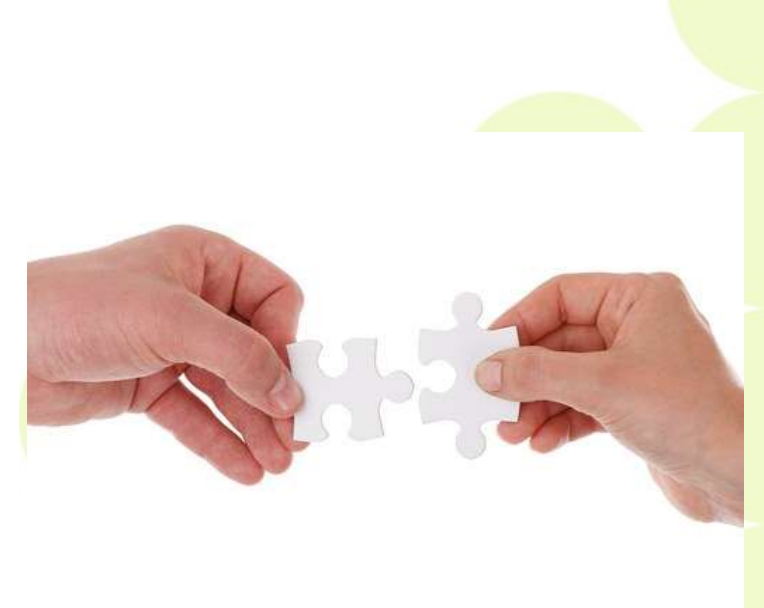

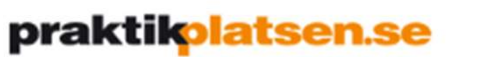

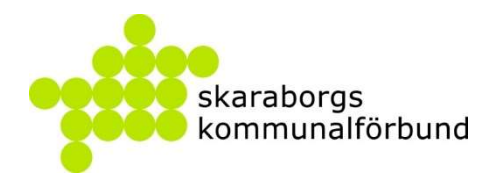

## Fördelar för Arbetsgivare

- Möjlighet att marknadsföra sig platsannons
- Tydligt informationsflöde
- Tydliga kontaktytor
- Framförhållning
- Enkelt
- Kostnadsfritt

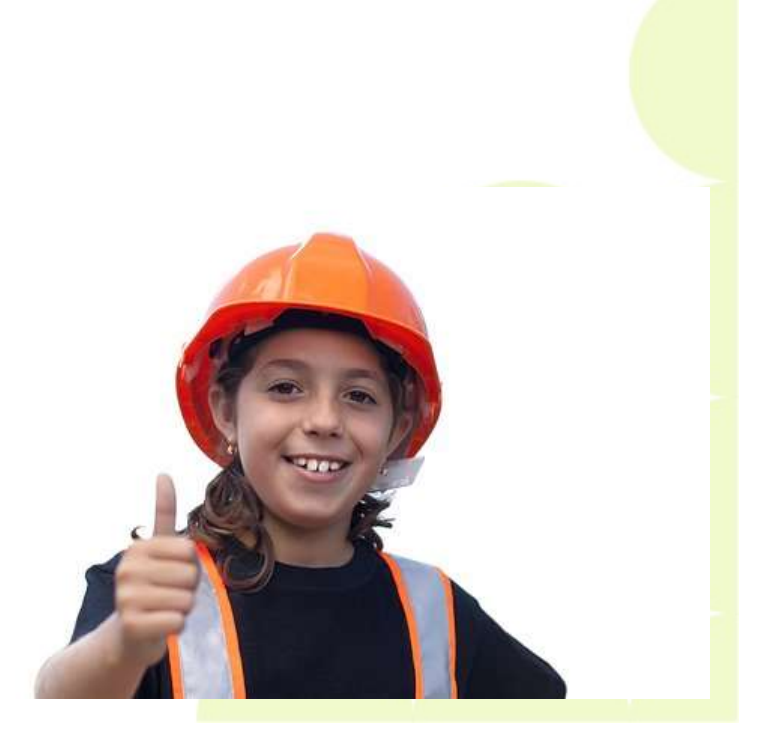

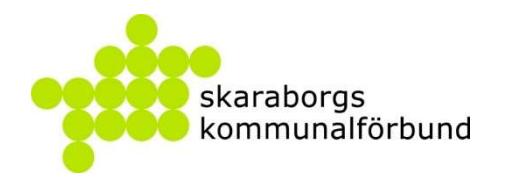

### Fördelar för Eleverna

- Sökning på lika villkor
- Inte beroende av att ha egna kontakter
- Tillgång till ett stort utbud av platser
- Tydlig information
- Skapar trygghet!

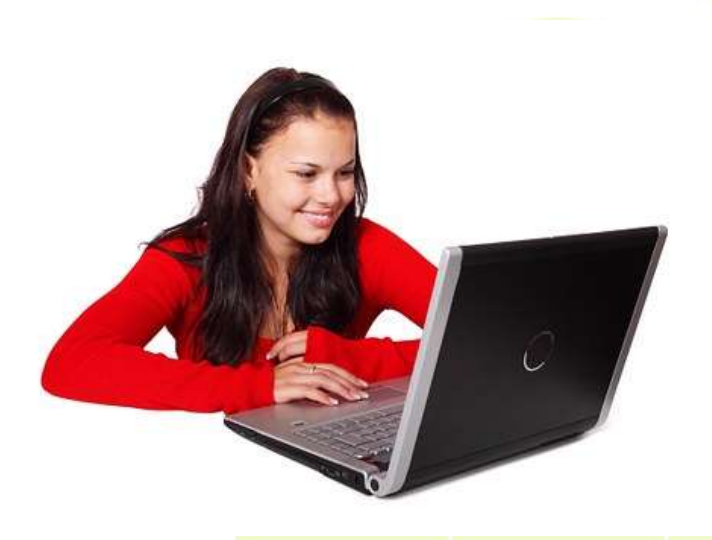

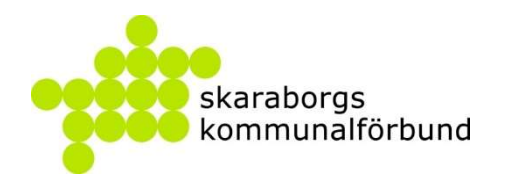

## Fördelar för Skolpersonal

- Tydligare överblick
- Enklare planering och hantering
- Enklare informationsflöde

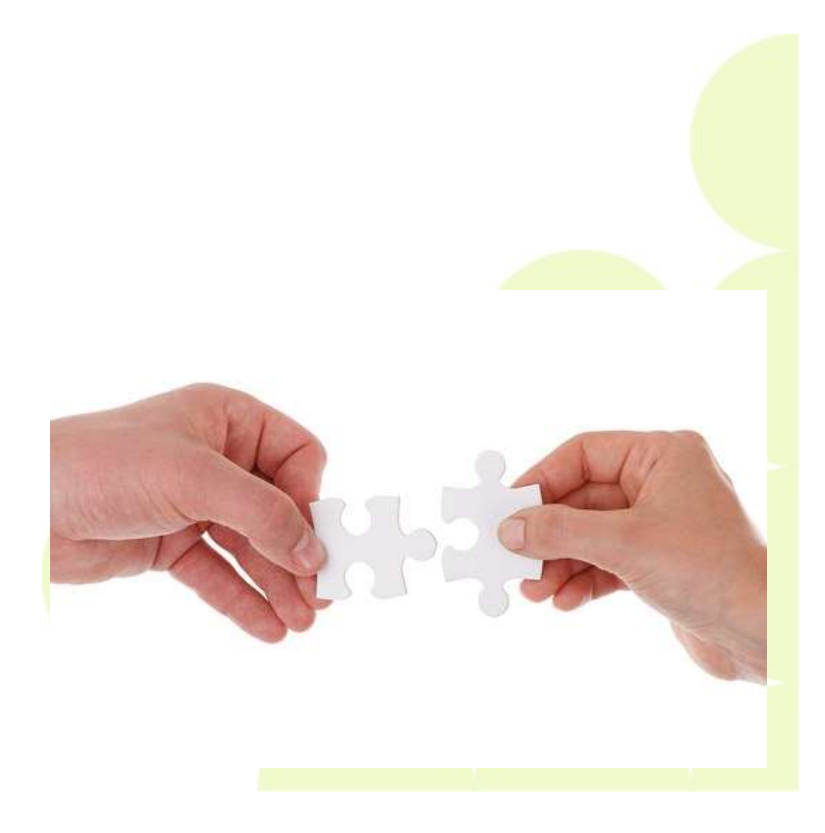

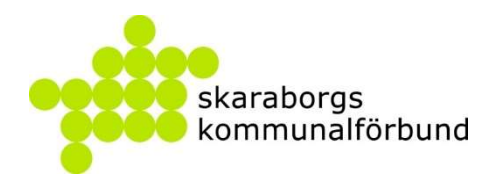

## Implementation

Första steget är att vi hjälper er att planera en implementation av verktyget

Ni behöver definiera er organisation – vem gör vad

Vi gör upp en tidsplan innehållande informationsträffar, utbildningar mm

Processen efter implementation beskrivs här framåt

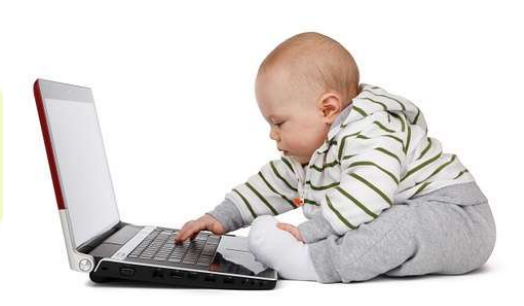

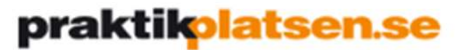

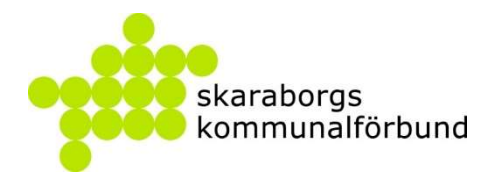

### Exempel på organisation inom en kommun (Vara)

| Utvecklingsledare                                                                                                    |  |
|----------------------------------------------------------------------------------------------------|--|
| <ul> <li>Projektledare under implementation</li> <li>Håller ihop trådarna och bevakar att planen följs – kallar till möten, utbildningar mm</li> </ul> |  |
| Näringslivschef                                                                                                    |  |
| •Kanal ut till företag och verksamheter<br>•Lobbying och igångsättare/påtryckare                                                                       |  |
| Administratör                                                                                                    |  |
| •Tar in anmälningar<br>•Fyller systemet med företag och platser<br>•Löpande ansvar för anskaffning av platser                                          |  |
| IT-utvecklare                                                                                                    |  |
| <ul> <li>Huvudadministratör för systemet</li> <li>Support, uppföljning, utbildning, kvalitetssäkring (kontroll EOP (eget-ordnade-platser))</li> </ul>  |  |
| Grundskola - SYV                                                                                                    |  |
| •Elevprocessen                                                                                                    |  |
| Grundskola - Skoladministratör                                                                                                    |  |
|                                                                                                    |  |

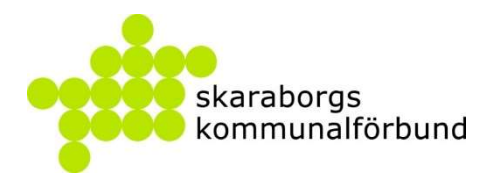

### **Process efter implementation**

- Inför varje termin förs dialog med kommunerna vilka perioder som behöver sättas upp i systemet
  - Skaraborgs kommunalförbund förbereder med all grunddata så att processen ska fungera
- Processen startar sedan med att praktikansvariga anger antalet platser som behövs och därefter skickas förfrågan från systemet till alla verksamheter/företag som har aktiva platsannonser
- Ansvarig i kommunen bevakar att platser kommer in och tar egna kontakter utöver det systemet skickar vid behov
- Praktikansvariga får mail med uppgifter löpande inför varje moment som berör elevprocessen

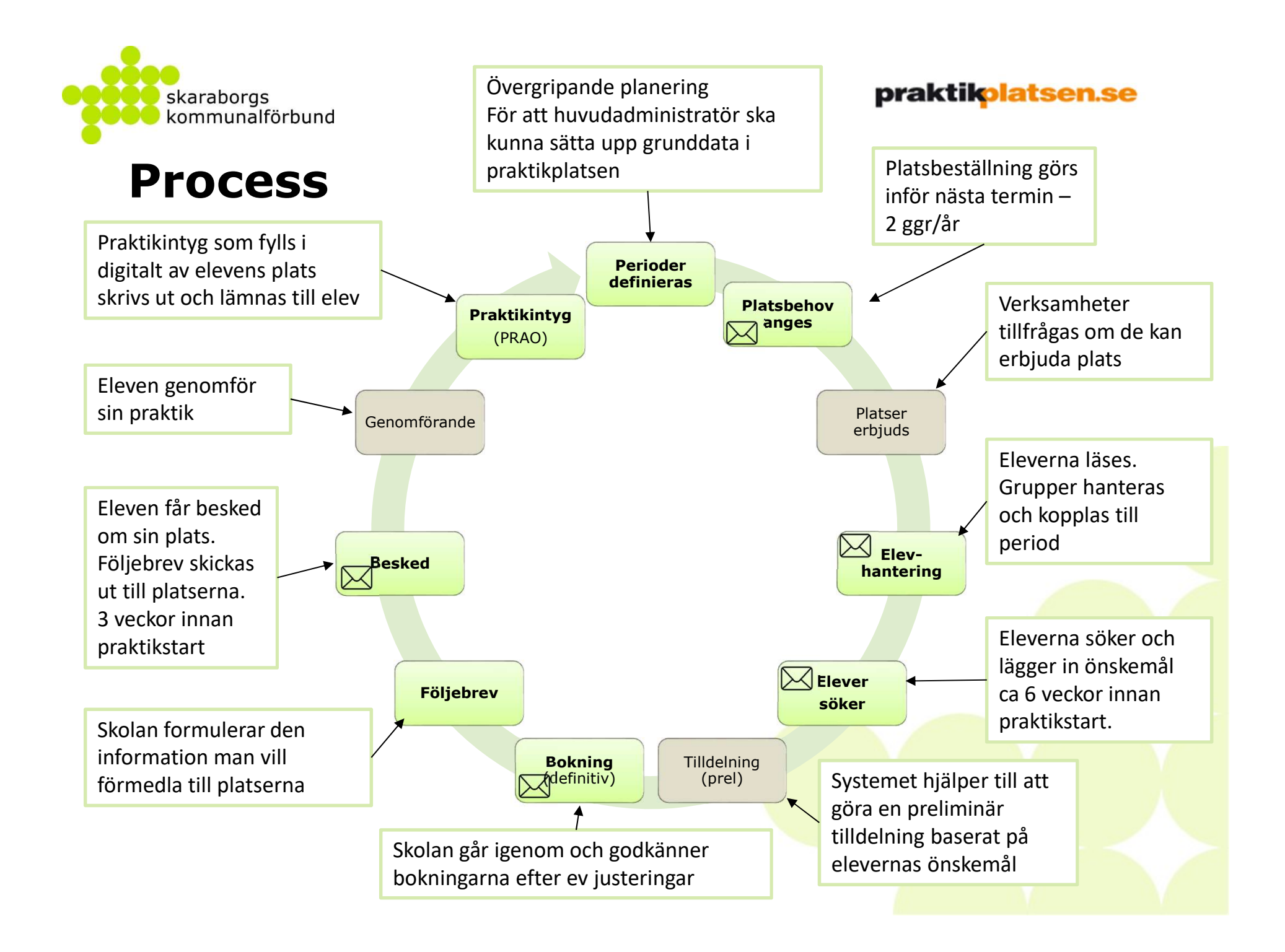

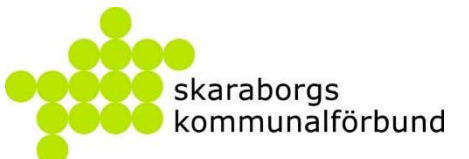

# Behörigheter

# Utbildningsanordnare

# Enhet (skola)

#### Praktikansvarig Ansvarar för

praktikprocessen för hela enheten

Kontaktperson

Praktikstöd

Eskaleringsmottagare

Får signaler om uppgifter inte utförs i tid

Rektor eller motsvarande

Kan hjälpa praktikansvarig – har lägre behörighet

### Titta

Kan se information om enheten

# Grupp (klass)

#### Praktikstöd

Kan hjälpa praktikansvarig – har lägre behörighet Kommer enbart åt aktuell grupp

#### Gruppansvarig

Behörighet lika som praktikstöd

Ersätter praktikansvarig som kontaktperson

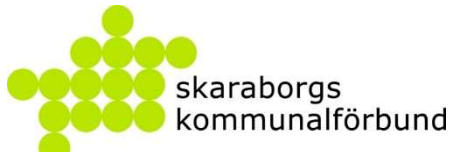

## Behörigheter

# Region

#### Regionadministratör

Kan administrera allt inom hela regionen

Administrerar övergripande parametrar som perioder och deadlines

Utbildningsansvarig

Support-ansvarig

Utvecklingsansvarig – länk mot GR

Implementationsansvarig

# Kommun

#### Kommunadministratör

Samordnare mellan verksamhet och skola – kan administrera allt inom dessa områden

Dialog och uppsökande verksamhet för att få in verksamheter i verktyget (kan delegeras om man utbildar verksamhetsadministratör)

Bevaka platstillgång i samråd med praktikansvariga Lägger upp Verksamheter/Enheter och bistår vid behov med Platsannons/Platserbjudande (kan delegeras om man utbildar verksamhetsadministratör)

Support/utbildning till verksamhet och skola

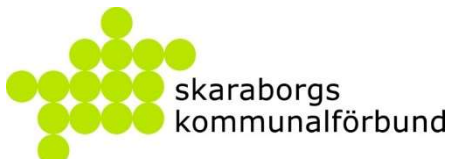

## **Uppgifter och inloggning**

Varje moment som ska göras aviseras med en uppgift via mail

I mailet står viktig information att ta del av

Direktlänk till inloggnings finns i mailet - grön knapp längst ner

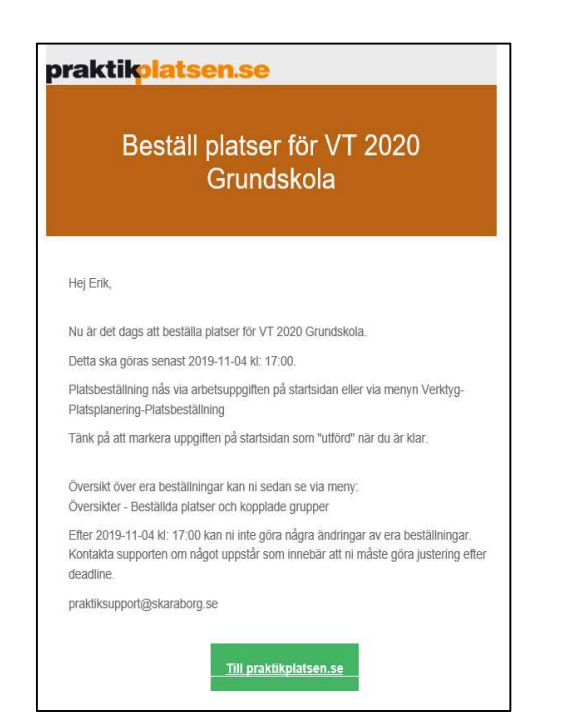

Logga in på www.praktikplatsen.se

Inloggning görs med mailadress och lösenord

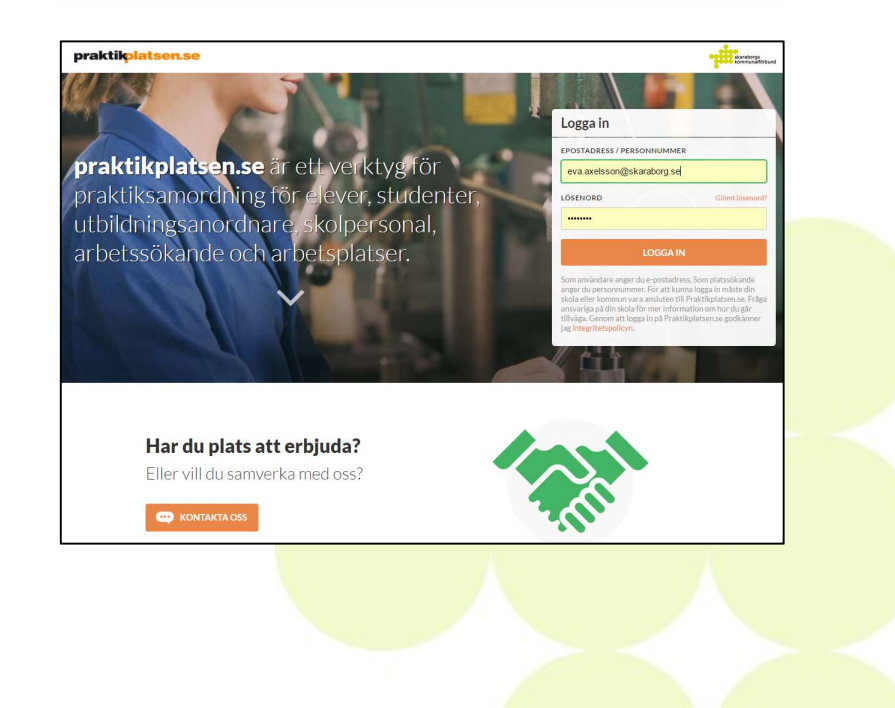

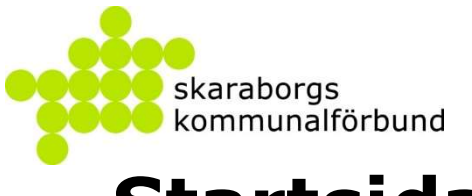

### Startsidan

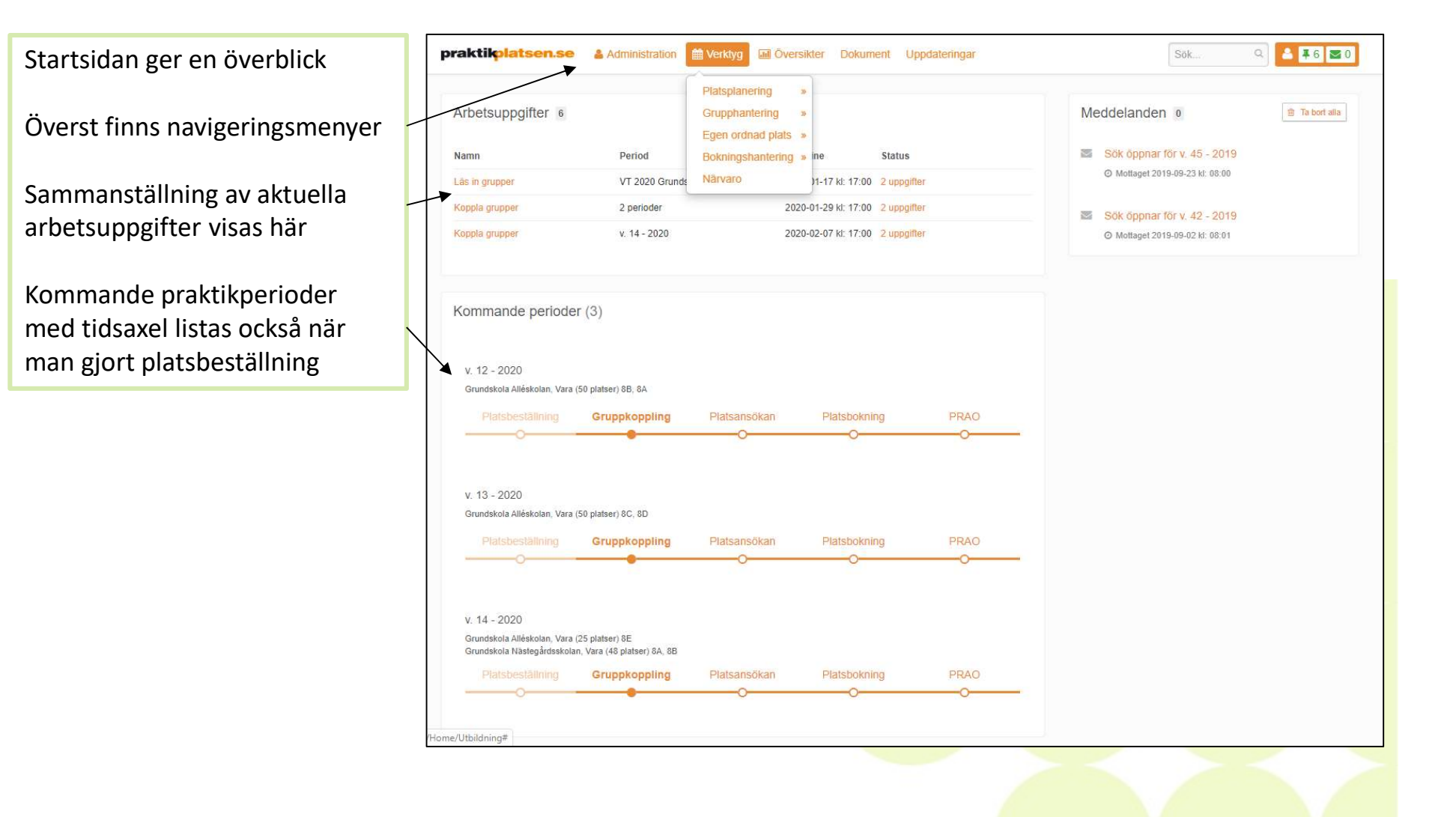

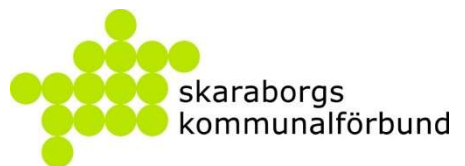

### Beställa platser

Mail med uppmaning om att beställa platser skickas till praktikansvariga

Mars – för att beställa inför höstens praktikperioder

September – för att beställa inför vårens praktikperioder

#### praktikolatsen.se

### Beställ platser för VT 2020 Grundskola

Hej Erik,

Nu är det dags att beställa platser för VT 2020 Grundskola.

Detta ska göras senast 2019-11-04 kl: 17:00.

Platsbeställning nås via arbetsuppgiften på startsidan eller via menyn Verktyg-Platsplanering-Platsbeställning

Tänk på att markera uppgiften på startsidan som "utförd" när du är klar.

Översikt över era beställningar kan ni sedan se via meny: Översikter - Beställda platser och kopplade grupper

Efter 2019-11-04 kl: 17:00 kan ni inte göra några ändringar av era beställningar. Kontakta supporten om något uppstår som innebär att ni måste göra justering efter deadline.

praktiksupport@skaraborg.se

Till praktikplatsen.se

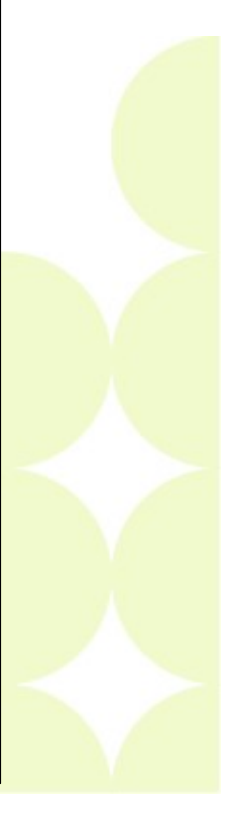

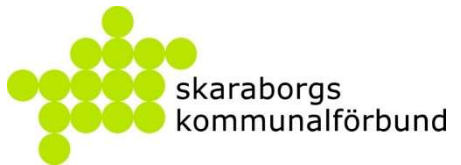

### Beställa platser

Sidan för platsbeställning nås via arbetsuppgiften på startsidan eller via meny Verktyg

Man anger här totalt antal elever som ska ha praktik på respektive period

| pra                          | aktikplatsen.se 🎍                                                                                                    | Administration 🛗 Verktyg 🖬                                                                                | Översikter Dokument Uppdat | eringar                    | Sök, Q 🕹 🐺 0 💌              |
|------------------------------|----------------------------------------------------------------------------------------------------|----------------------------------------------------------------------------------------------------|----------------------------|----------------------------|-----------------------------|
|                              | Verktyg > Platspla                                                                                                    | nering: Platsbeställni                                                                                    | ng                         |                            |                             |
| ?                            | Här anger du platsbehovet fo<br>Bifogade filer: Här hittar du<br>Länkar: Här hittar du steo-fö                                                                                    | ör de aktuella praktikperioderna.<br>I pdf-guide som du även kan skri<br>ör-steo-quide med rörliga bilder | va ut                      |                            |                             |
|                              | Bifogade filer<br>Platsbeställning.pdf<br>Länkar<br>< Guide - Platsbeställnin                                                                                                    | rg grundskola > < Guide - Platsb                                                                          | eställning gym/vux >       |                            |                             |
| År                           |                                                                                                    | Termin                                                                                                    | Kommun                     | Utbildningsenhet           | Visa                        |
| 2                            | 017                                                                                                    | • Hösttermin                                                                                              | Alla kommuner              | ▼ Grundskola Eriksdal, Sko | övde → Visa alla perioder → |
| V.<br>L<br>B<br>S<br>V.<br>L | 41 - 2017 Praktik<br>Deadline för beställningar har pass<br>Max antal elever: 200 Totalt beställr<br>eställning<br>95<br>42 - 2017 Praktik<br>Deadline för beställningar har pass | serat<br>ning: 95 Beställning för Grundskola E<br>serat                                                   | riksdal, Skövde: 95        | 95                         |                             |
|                              |                                                                                                    |                                                                                                    |                            |                            |                             |

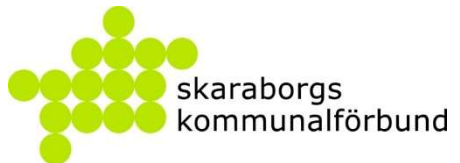

### Bevaka platstillgång

| Planeringsöversikt nås via meny<br>Översikter | praktikplatsen.se                     | Administration Ver             | ktyg 🖬 Översikter | Dokument Uppdateringar |          | Sök Q A TO SO            |
|-----------------------------------------------|---------------------------------------|--------------------------------|-------------------|------------------------|----------|--------------------------|
| Här visas hur många platser                   | År                                    | Termin                         | Visa              | arkiverade             | Kommun   | Praktikperiod            |
| raspolitivo skolo boställt och till           | 2017                                  | <ul> <li>Hösttermin</li> </ul> | • Do              | õlj 🔹                  | Skövde * | Välj praktikperiod •     |
| vilken period                                 | Visa<br>Visa allt                     | ×                              |                   |                        |          | & Kolumpar @ Exportera * |
|                                               |                                       |                                |                   |                        |          |                          |
| Man kan löpande följa                         | Period                                |                                |                   | Totalt                 |          |                          |
| tillgången nå platser                         |                                       | Best.                          | Till.             | Kop.                   | Eop.     | Bok.                     |
| tingangen på platser                          | v. 41 - 2017                          | 0                              | 79                | 94                     | 0        | 0                        |
|                                               | Grundskola Eriksdal,<br>Skövde        | 95                             |                   | 94                     | 0        | 0                        |
| Vissa företag är bra på att                   | v. 42 - 2017                          | 0                              | 81                | 104                    | 0        | 0                        |
| erbiuda sina platser siälva i                 | Grundskola<br>Vasaskolan, Skövde      | 110                            |                   | 104                    | 0        | 0                        |
|                                               | v. 43 - 2017                          | 0                              | 74                | 76                     | 0        | 0                        |
| verktyget, men langt ifran alla               | Grundskola<br>Vasaskolan, Skövde      | 80                             |                   | 76                     | 0        | 0                        |
|                                               | v. 45 - 2017                          | 0                              | 89                | 118                    | 0        | 0                        |
| Kommunadministratör och                       | Grundskola<br>Stöpenskolan,<br>Skövde | 125                            |                   | 118                    | 0        | Ó                        |
| skola måste jobba gemensamt                   | v. 46 - 2017                          | 0                              | 71                | 0                      | 0        | 0                        |
| för att få in tillräckligt med                | Grundskola<br>Helenaskolan,<br>Skövde | 102                            |                   | 0                      | 0        | 0                        |
| nlatser                                       | v. 47 - 2017                          | 0                              | 65                | 0                      | 0        | 0                        |
| <i>וומנסכו</i>                                | Grundskola<br>Helenaskolan,<br>Skövde | 95                             |                   | 0                      | 0        | 0                        |

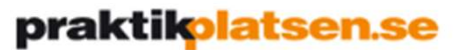

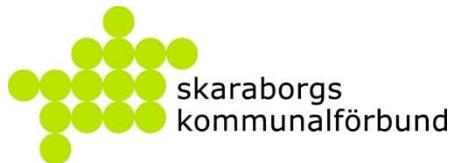

# Elevinläsning/grupphantering

Mail med uppmaning om att läsa in elever och hantera befintliga grupper skickas till praktikansvariga

Mars –inför höstens praktikperioder

September –inför vårens praktikperioder

Innan gruppkoppling sker ska aktuella elevgrupper vara inlästa

Inläsning och redigering hålls öppen under hela terminen för att man ska kunna hantera förändringar

#### praktikolatsen.se

#### Inläsning Elever inför HT 2017 Grundskola

Hej <Förnamn>,

Nu kan du börja läsa in elever inför HT 2017 Grundskola.

Elever/grupper ska vara inlästa/redigerade innan gruppkoppling för respektive praktikperiod sker.

Från startsidan:

- Klicka på länken vid uppgiften
- Tänk på att markera uppgiften som utförd på startsidan när du är klar

Via meny:

· Planeringsverktyg-Grupphantering-Läs in ny elevfil

Redigera befintliga grupper vid behov:

- Planeringsverktyg-Grupphantering-Grupphantering
- Nivå (åk 8 ändras till åk 9)
- · Benämning (ändras vid behov)
- Giltig-till-datum (tidigast när eleverna gjort sin sista praktik)

Vid behov av support kontakta oss på praktiksupport@skaraborg.se

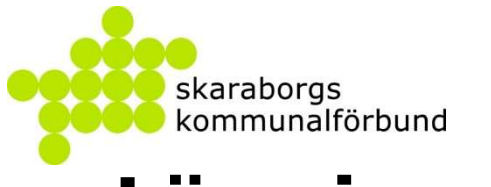

### Läsa in elever

Sidan för elevinläsning nås via meny Verktyg

Man läser in elevgrupper med hjälp av excel-underlag (Finns även funktion för att lägga till enstaka elever)

| pra | aktik <mark>platsen.se</mark>                                                                                                    | Administration                                                                                                    | 🖞 Verktyg 🛛 Översil                                                                                                 | kter Dokument Up                                            | pdateringar    |             | Sök C | 2 4 10 20    |
|-----|----------------------------------------------------------------------------------------------------|----------------------------------------------------------------------------------------------------|----------------------------------------------------------------------------------------------------|-------------------------------------------------------------|----------------|-------------|-------|--------------|
|     | Verktyg > Grup                                                                                                    | phantering: Lä                                                                                                    | s in ny elevfil                                                                                                    |                                                             |                |             |       |              |
| 2   | Läsa in ny elevfil / lägga<br>I denna vy läses elever/<br>(Enstaka elev läggs till u<br>Bifogade filer: Här hitta<br>Länkar: Här hittar du st<br>Bifogade filer<br>Läsa in Elevfil, pdf L<br>Länka<br>< Gube - Läsa in El<br>Ladda upp fil | t in ny elev<br>studenter in till gruppe<br>under Planeringsvertyg<br>ar du pdf-guide som du<br>eg-för-steg-guide med<br>agga till ny Elev.pdf<br>levfil ><br>Filinformation<br>© Ladda upp<br>① Tillåtna filtyper a | r och kopplas till rätt utt<br>g-Grupphanterin-Lägg ti<br>i även kan skriva ut<br>rörliga bilder<br>Koppla kolumner | bildningsenhet.<br>ill ny elev)<br>Koppla enheter<br>(xlsx) | Koppla grupper | Kontrollera | State | stik         |
|     |                                                                                                    |                                                                                                    |                                                                                                    |                                                             |                |             |       | Nāsta steg > |
|     |                                                                                                    |                                                                                                    |                                                                                                    | 1                                                           |                |             |       |              |

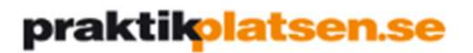

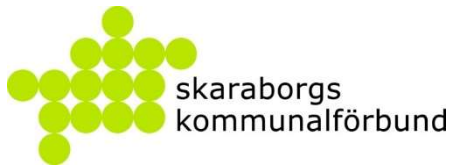

### Hantera grupper/elever

Sidan för grupphantering nås via meny Verktyg

Här redigerar man sina befintliga grupper och hanterar elever/elevuppgifter

| Utbildningsenhet             | Status                     | Nivå         |         | Fritext        |     |                              |
|------------------------------|----------------------------|--------------|---------|----------------|-----|------------------------------|
| Testskolan Grundskola 🔹      | Visa endast aktiva grupper | Alla         | ٣       | Sök på fritext | Sök |                              |
| 8X Åk8 8 elever              |                            |              |         |                |     |                              |
| C Markera/avmarkera alla Han | tera markerade 👻           |              | Hanter  | a grupp 👻      |     | <ul> <li>Ny grupp</li> </ul> |
| 1 📄 Adamsson, Adam           |                            | 20000102TF21 | Оррпа е | levkort 🗹      |     |                              |
| 2 🔲 Bertilsson, Bertil       |                            | 20000201TF22 | Öppna e | levkort 🗷      |     |                              |
| 3 📋 Camillasson, Camilla     |                            | 20000301TF23 | Öppna e | levkort 🗗      |     |                              |
| 4 🔲 Davidsson, David         |                            | 20000401TF24 | Öppna e | levkort 🗹      |     |                              |
| 5 🔲 Evasson, Eva             |                            | 20000501TF25 | Öppna e | levkort 🗹      |     |                              |
| 6 🔲 Fridasson, Frida         |                            | 20000601TF26 | Öppna e | levkort 🖉      |     |                              |
| 7 🔲 Gustavsson, Gustav       |                            | 20000701TF27 | Öppna e | levkort 🗗      |     |                              |
|                              |                            |              |         |                |     |                              |

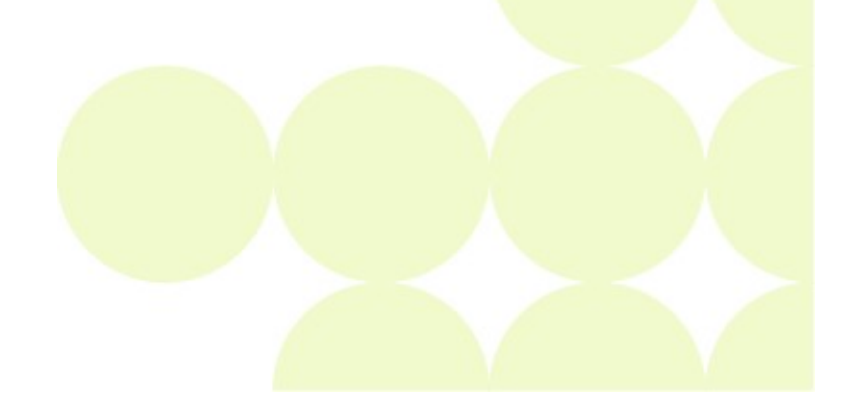

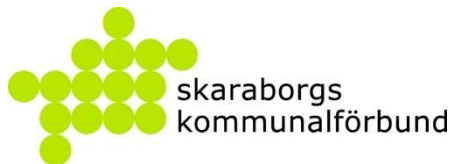

# Gruppkoppling

Mail med uppmaning om att koppla grupper skickas till praktikansvariga inför varje praktikperiod som man beställt platser till

I god tid innan varje praktikperiod

Innan elevsöket startar måste gruppen vara kopplad

#### praktikplatsen.se

#### Gruppkoppling för period v. 41 - 2017

Hej <Förnamn>,

Nu kan du koppla grupper för v. 41 - 2017.

Detta ska vara klart senast 2017-08-25 kl 17:00

Gruppkoppling når du via arbetsuppgiften på startsidan

Eller

Via menyn Planeringsverktyg - Platsplanering - Gruppkoppling

Tänk på att kontrollera att du beställt korrekt antal platser och att grupperna har rätt benämning och nivå innan du gör kopplingen

Vid behov når du supporten på

praktiksupport@skaraborg.se

Till praktikplatsen.se

Det här är ett automatiskt meddelande som inte går att besvara.

praktikplatsen.se

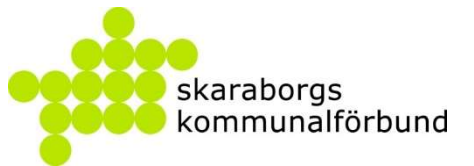

# Gruppkoppling

Sidan för gruppkoppling nås via arbetsuppgiften på startsidan eller meny Verktyg

Här kopplar man samman elevgrupperna med den period de ska ha sin praktik

| Ar                                                                  |                                 | Termin             |   | Kommun        |     | Utbildningsenh | et                                          | Status            |  |
|---------------------------------------------------------------------|---------------------------------|--------------------|---|---------------|-----|----------------|---------------------------------------------|-------------------|--|
| 2017                                                                | *                               | Hösttermin         | • | Alla kommuner | Ŧ   | Testskolan G   | undskola 🔹                                  | Visa alla grupper |  |
| Praktikgrupp                                                        |                                 | Praktikperiod      |   |               |     |                |                                             |                   |  |
| 8X                                                                  | *                               | Visa alla perioder | * |               |     |                |                                             |                   |  |
| Angett platsbeställning<br>Kopplade grupper: 8X<br>Platser kvar: 87 | för Testskolan Gri<br>8 elever) | undskola: 95       |   |               | Кор | opla bort      | Årskurs: Åk8<br>8 elever<br>Hannasson, Hanr | na                |  |
| Testperiod v. 43                                                    | - 2017 Grund                    | dskola, Praktik    |   |               |     |                | Fridasson, Frida<br>Evasson, Eva            | I                 |  |
|                                                                     |                                 |                    |   |               |     |                | Bertilsson, Bertil                          |                   |  |
| Angett platsbeställning                                             | för Testskolan Gri              | undskola: 45       |   |               |     | Koppla         | Davidsson, David                            |                   |  |

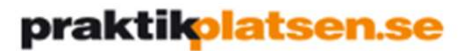

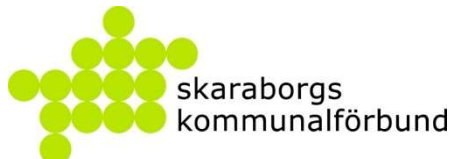

### Inloggning för elever - utskrift

| Inför elevsök måste eleverna få<br>inloggningsuppgifter till<br>platsväljaren | Praktikplatsen.se     | Administration 🛗 Verktyg 🗔 | Översikter Dokument Uppdateringar | Sök            | Q 🛓 🗍 3 👿 7 |
|-------------------------------------------------------------------------------|-----------------------|----------------------------|-----------------------------------|----------------|-------------|
| platsvaljaren                                                                 | Utbildningsenhet      | Praktikgrupp               | Fritext                           |                |             |
| Sidan för Grupplistor nås via                                                 | Välj utbildningsenhet | ▼                          | Sök på fritext     Sök            |                | Exportera * |
| meny Verktyg                                                                  |                       |                            |                                   |                | Till Excel  |
|                                                                               | Namn                  | Personnummer               | Epost                             | Mobil Lösenord | -usenedinbb |
|                                                                               | 🖸 Adamsson, Adam      | 000102-XXXX                | adam.adamsson@test.se             | r4BJa9         | 8X          |
| Här kan man exportera ut                                                      | Bertilsson, Bertil    | 000201-XXXX                | bertil.bertilsson@test.se         | 8xAdF6         | 8X          |
| integrating an unn gift on till alover                                        | Camillasson, Camilla  | 000301-XXXX                | camilla.camillasson@test.se       | 3mQWi2         | 8X          |
| inloggningsuppgilter till elever                                              | 🖸 Davidsson, David    | 000401-XXXX                | david.davidsson@test.se           | 3cQP6f         | 8X          |
| för utskrift                                                                  | 🖸 Evasson, Eva        | 000501-XXXX                | eva.evasson@test.se               | g3ATe5         | 8X          |
|                                                                               | 🖸 Fridasson, Frida    | 000601-XXXX                | frida.fridasson@test.se           | 2Rqr6X         | 8X          |
|                                                                               | Gustavsson, Gustav    | 000701-XXXX                | gustav.gustavsson@test.se         | 2wTC3q         | 8X          |
|                                                                               | 🖸 Hannasson, Hanna    | 000801-XXXX                | hanna.hannasson@test.se           | 7SkpS7         | 8X          |
|                                                                               |                       |                            | Visar 1-8/8 poster 25 •           |                |             |

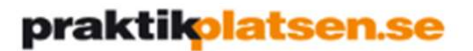

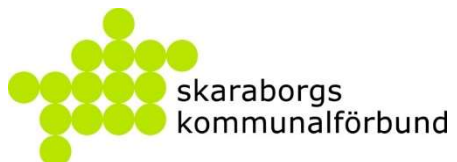

### Inloggning för elever – via mail

| Om eleverna har mail-adresser  | praktikplatsen.se 🛔 Administration 🛗 Verktyg 🖬 Översikter Dokument Uppdateringar Sok Q 🐴 🕱 7                           |
|--------------------------------|----------------------------------------------------------------------------------------------------|
| inloggningsuppgifter den vägen | Verktyg > Grupphantering: Grupphantering         Ø Vyförklaring                                                        |
|                                | Utbildningsemet Status Nivå Fritext                                                                                    |
| Sidan för grupphantering nås   | Testskolan Grundskola     •     Visa endast aktiva grupper     •     Alla     •     Sök på fritext     Sök             |
| via meny Verktyg               | 8X Åk8 8 elever                                                                                                    |
|                                | Markera/avmarkera alla     Hantera markerade      Hantera grupp                                                        |
| Här kan man skicka             | 1 🔲 Adamsson, Adam Redigera grupp                                                                                      |
| inloggningsuppgifter till      | 2 Bertilsson, Bertil                                                                                                   |
| eleverna via mail              | 3 Camillasson, Camilla Skicka inloggningsuppgifter                                                                     |
|                                | 4 📄 Davidsson, David Byt och skicka ut nytt lösenord till alla i gruppen                                               |
|                                | 5 🔲 Evasson, Eva 20000501TF25 Öppna elevkort 🗹                                                                         |
|                                | 6 🔲 Fridasson, Frida 20000601TF26 Öppna elevkort 🗗                                                                     |
|                                | 7 🔲 Gustavsson, Gustav 20000701TF27 Öppna elevkort 🗹                                                                   |
|                                | 8 🔲 Hannasson, Hanna 20000801TF28 Öppna elevkort 🗹                                                                     |
|                                |                                                                                                    |
|                                | Välkommen som användare i praktikplatsen.se                                                                            |
|                                | Du har blivit upplagd som användare i praktikplatsen. Ditt användarnamn är 20000102TF21 och ditt<br>lösenord är 3xMQg3 |
|                                |                                                                                                    |
|                                |                                                                                                    |
|                                |                                                                                                    |
|                                |                                                                                                    |

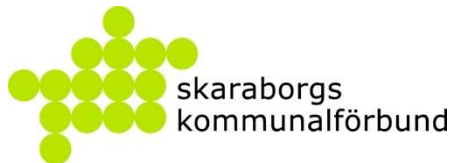

### Platsväljaren – elever anger önskemål

6 veckor innan praktikstart kan eleverna logga in och lägga in önskemål

Eleven loggar in i Platsväljaren med personnummer och engångskod, och sätter eget lösenord

Eleven kan här söka bland alla tillgängliga platser för sin praktikperiod och läsa platsannonserna

Verktyget är kommunöverskridande och eleven kommer åt platser inom Skaraborg

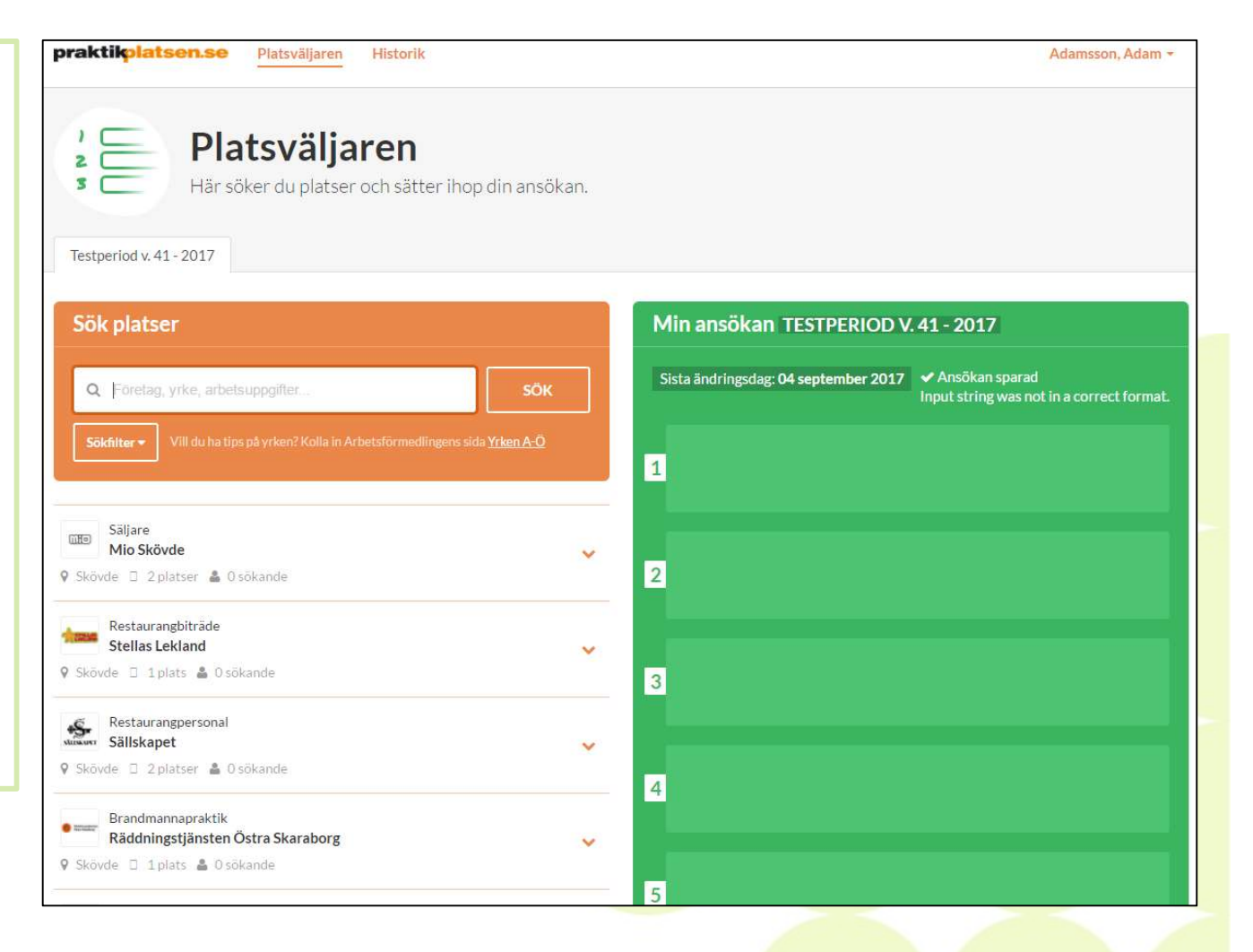

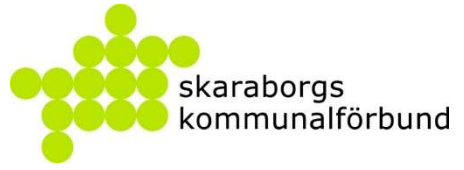

### Platsväljaren – elever anger önskemål

Informationen från företagets platsannons visas för eleven och platsen kan läggas till i ansökan

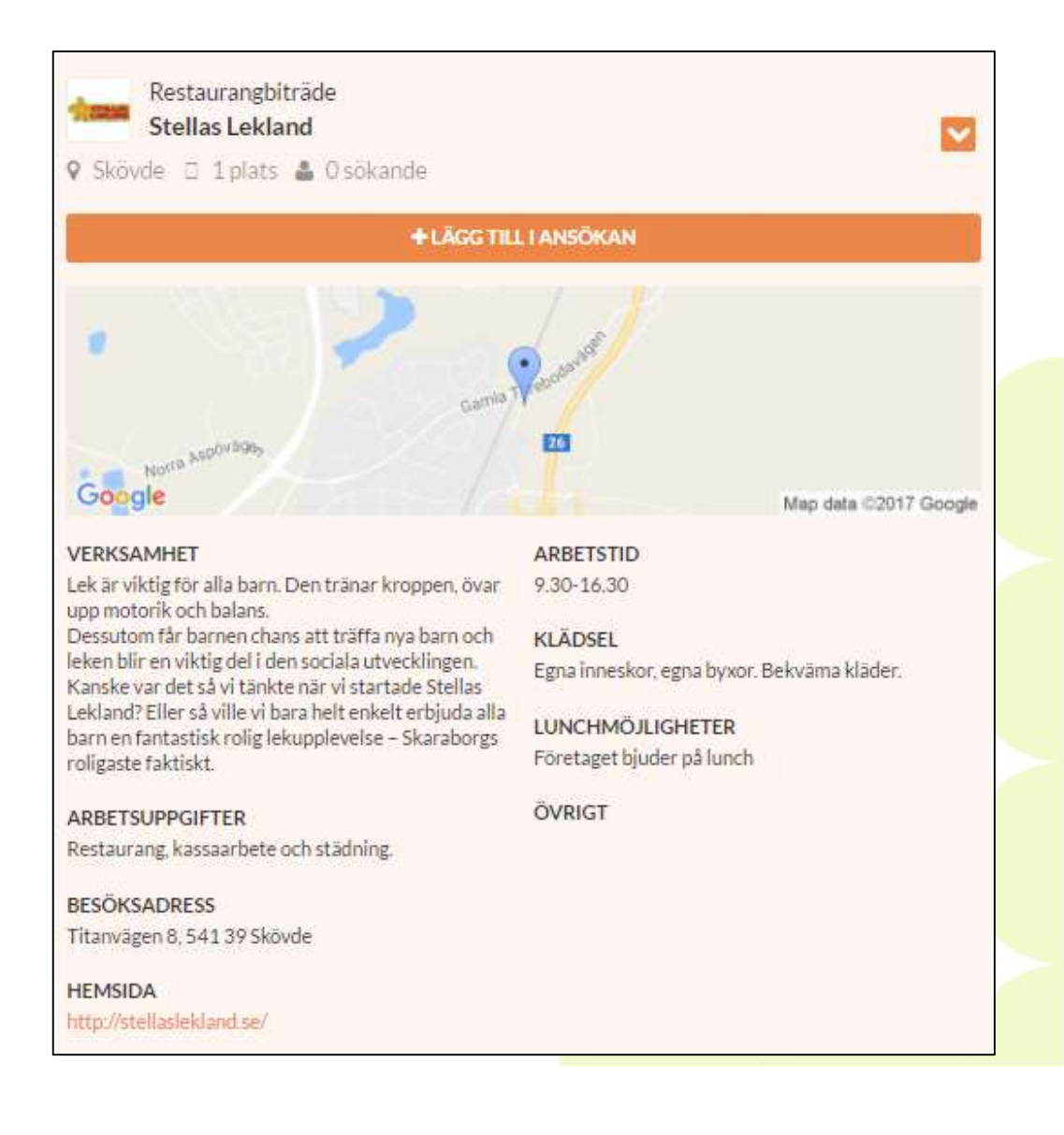

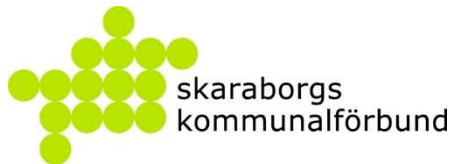

### Platsväljaren – elever anger önskemål

Eleven har ca 1 vecka på sig att söka och rangordna platser

När elevsöket stänger sker en automatisk preliminär tilldelning

Tilldelningen baseras på elevernas rangordning och lottas om flera elever önskar samma plats med samma prioritet

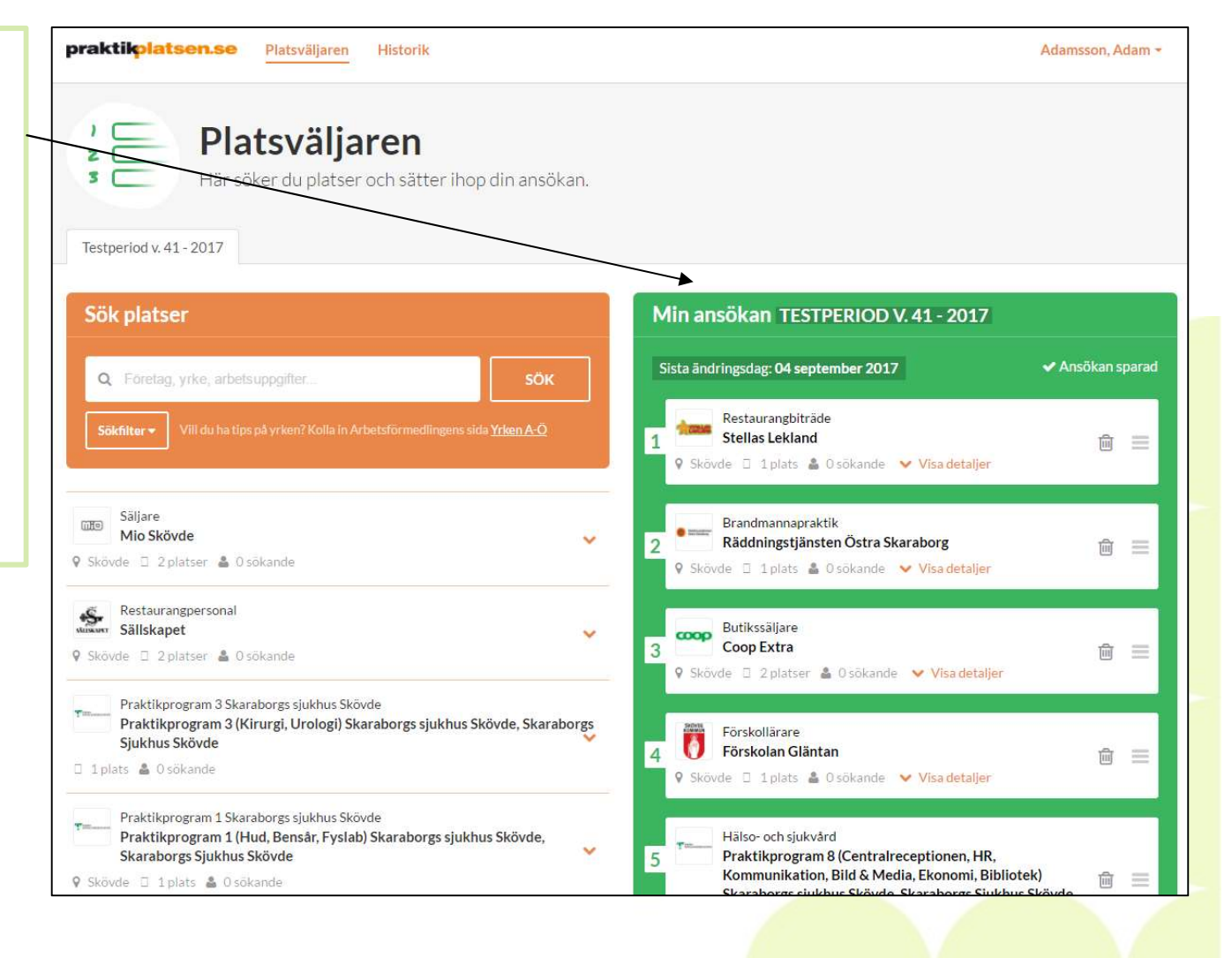

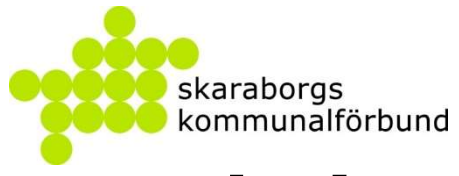

### **Bokning av platser**

Sidan för bokningshantering nås via arbetsuppgiften på startsidan eller meny Verktyg

Tilldelningen av platser som görs automatiskt är bara preliminär och skolan har alltid möjlighet att ändra innan man godkänner platserna

| mmun                           | Utbildningsenhet      | Nivå                            | Sta        | tus                       |                                                                                                    | Praktikgrupp                   |  |
|--------------------------------|-----------------------|---------------------------------|------------|---------------------------|----------------------------------------------------------------------------------------------------|--------------------------------|--|
| aktikperiod                    | Välj utbildningsenhet | <ul> <li>Alla nivåer</li> </ul> | * Vi       | isa endast aktiva grupper | ٣                                                                                                    | 8X                             |  |
| estperiod v. 41 - 2017         |                       |                                 |            |                           |                                                                                                    |                                |  |
| Adamsson, Adam 00              | 0102-XXXX             |                                 |            | ~                         | ~                                                                                                    | Godkänn bokningar              |  |
| ✓ Tilldelad 5 platser sök      | la                    |                                 | Öppna elei | vkoti 12*                 |                                                                                                    |                                |  |
| Bertilsson, Bertil 000         | 201-XXXX              |                                 |            | × ^                       | Bokningarna för Testperiod v. 41 -<br>2017 måste godkännas senast 2017-<br>09.18 kl-17-00                                                                                                   |                                |  |
| <b>Tilldelad</b> 5 platser sök | la                    |                                 | Óppna elev | vkort 🖾                   |                                                                                                    |                                |  |
| Camillasson, Camilla           | 000301-XXXX           |                                 |            | ×                         |                                                                                                    |                                |  |
| ✓ Tilldelad 4 platser sök      | ta                    |                                 | Óppna elei | vkort 🖓                   | F                                                                                                    | Redigera följebrev             |  |
| Davidsson, David 00            | 0401-XXXX             |                                 |            | v                         | Skick                                                                                                    | a ut följebrev manuellt        |  |
| Ej bokad 1 platser sökta       |                       |                                 | Öppna elev | vkort I2*                 | Följebrev skickas automatiskt ut till verksamheterna för<br>elever som är bokade när platsbokningen stänger (201<br>att skicka ut ett följebrev ma<br>e automatiskt Oku av att följebrev ma |                                |  |
| Evasson, Eva 000501            | I-XXXX                |                                 |            | V tidiga                  | are.                                                                                                    | manuellt även om det har skick |  |
| ✓ Tilldelad 3 platser sök      | ta                    |                                 | Öppna elev | vkot 12*                  |                                                                                                    |                                |  |
| Fridasson, Frida 000           | 601-XXXX              |                                 |            | Kopier                    | ra tillde                                                                                                    | elningar från en annan period  |  |
| Tilldelad 3 platser sök        | ta                    |                                 | Öppna elev | wort C*                   | ser                                                                                                    |                                |  |
|                                |                       |                                 |            | byt plat                  | Jer                                                                                                    |                                |  |

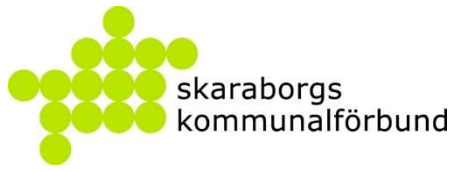

### **Bokning av platser**

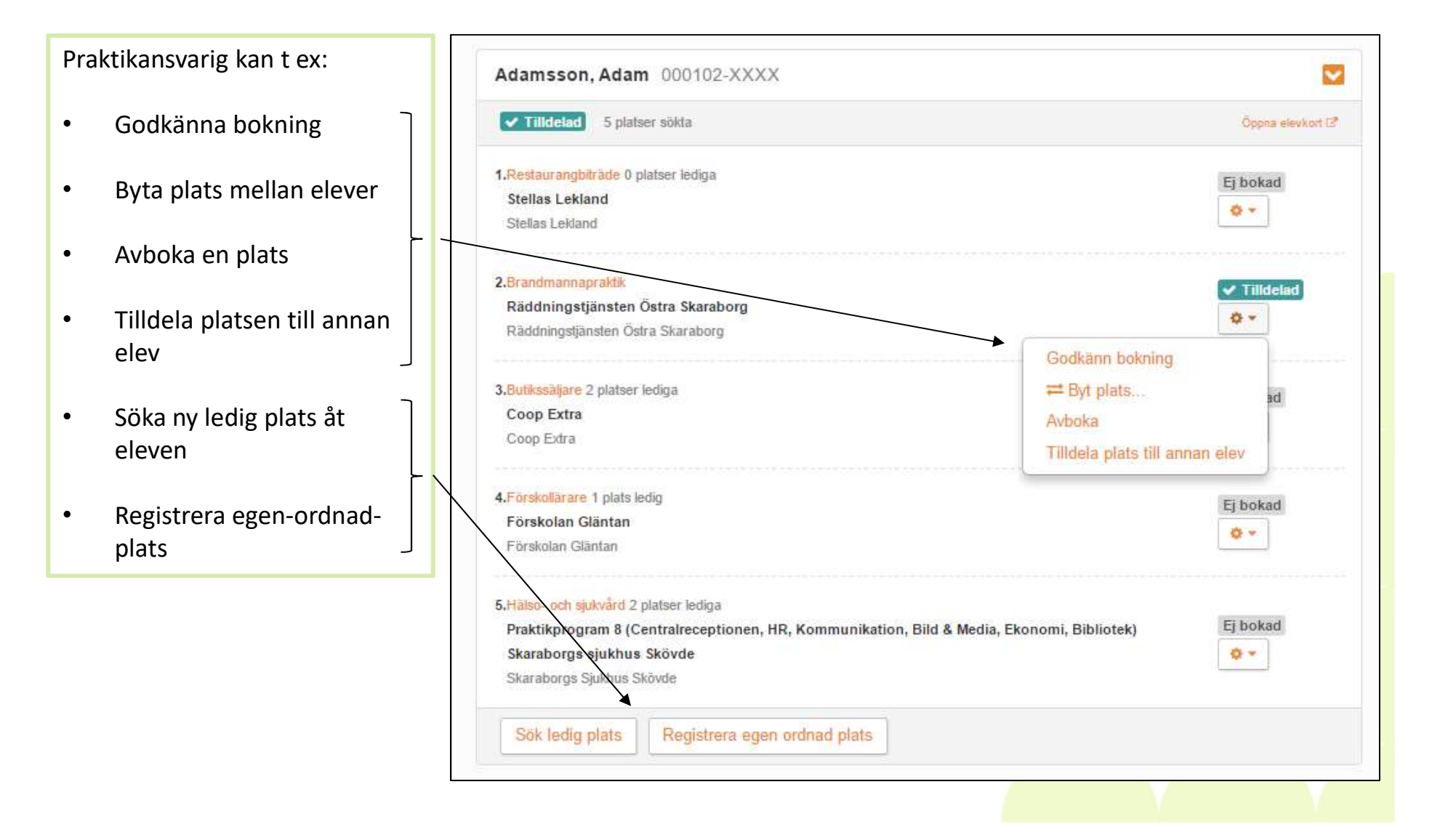

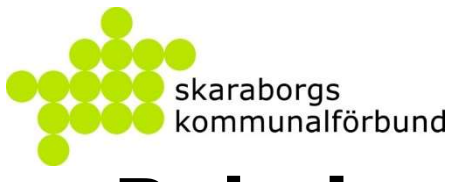

### **Bokning av platser**

Praktikansvarig kan anpassa text i det följebrev som skickas ut när placeringar godkänts

Texten kan göras unik för varje grupp/klass om man vill

Man kan även bifoga information i filformat

| Redioera                                                                                                    | Förhandsvisa                          |  |
|----------------------------------------------------------------------------------------------------|---------------------------------------|--|
| riougeru                                                                                                    | 1. Officing officia                   |  |
| B I U X ि m 1≣ :≡ ∞ ⇔ ⊛ Kalla                                                                                                    |                                       |  |
|                                                                                                    |                                       |  |
| Eleven kommer från Testskolan Grundskola, Åk8.                                                                                                    |                                       |  |
| Kontaktperson på Testskolan Grundskola                                                                                                    |                                       |  |
| PA Grundskola                                                                                                    |                                       |  |
| SYV                                                                                                    |                                       |  |
| and the model of the base of the second second s |                                       |  |
| Epost: pa.grundskola@test.se                                                                                                    |                                       |  |
| Epost: pa.grundskola@test.se                                                                                                    |                                       |  |
| Epost: pa.grundskola@test.se                                                                                                    |                                       |  |
| Epost: pa.grundskola@test.se                                                                                                    |                                       |  |
| Epost: pa.grundskola@test.se                                                                                                    | automatiskt läggas till i följebrevet |  |
| Epost: pa.grundskola@test.se<br><b>0</b> Information om när praktiken är och eleven kontaktuppgifter kommer a                                                                                                    | automatiskt läggas till i följebrevet |  |
| Epost: pa.grundskola@test.se<br>formation om när praktiken är och eleven kontaktuppgifter kommer a<br>Bifoga filer                                                                                                    | automatiskt läggas till i följebrevet |  |
| Epost: pa.grundskola@test.se<br>formation om när praktiken är och eleven kontaktuppgifter kommer a<br>Bifoga filer<br>/alj fil                                                                                                    | automatiskt läggas till i följebrevet |  |
| Epost: pa.grundskola@test.se<br>Information om när praktiken är och eleven kontaktuppgifter kommer a<br>Bifoga filer<br>Väj fil<br>Väj fil<br>Bifogade filer                                                                                                    | automatiskt läggas till i följebrevet |  |
| Epost: pa.grundskola@test.se<br>Information om när praktiken är och eleven kontaktuppgifter kommer a<br>Bifoga filer<br>/alj fil<br>Vaj fil<br>Bifogade filer • •                                                                                                    | automatiskt läggas till i följebrevet |  |

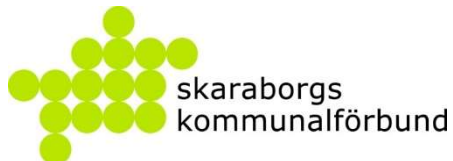

### **Bokningsbesked - plats**

Ca 3 veckor innan praktikstart skickas besked ut till företagen om vilken elev som kommer till dem

Mailet innehåller kontaktuppgifter till både elev och skola samt skolans egna text och dokument vid behov

Det finns även länkar/bilagor med information om arbetsmiljöverkets regler kring barn och unga i arbetslivet, samt hur man gör en riskbedömning

Om ingen elev bokats på platsen meddelas även detta

Efterbokningar kan göras fram till praktikstart När så sker skickas nytt mail med besked om elevplacering

#### praktikolatsen.se

#### Bokad praktikant Stöpen VT v. 17 - 2017

#### Hej Jessica,

Tack för att du tar emot en praktikant! Vi hoppas att det blir en lärorik och värdefull tid för praktikanten, för dig och din arbetsplats. För att praktikanten ska finna sig tillrätta är det viktigt att första dagen informera om vilka rutiner som gäller på arbetsplatsen.

Om eleven är frånvarande är det viktigt att du kontaktar skolan.

Efter avslutad praktik skriver du ett praktikintyg för din praktikant. Detta du gör via länken "Du har ett formulär att fylla i", på praktikplatsen.se.

Här kan ni läsa arbetsmiljöverkets riktlinjer för unga som är i arbetslivet/praktik:

#### https://www.av.se/

Här kommer uppgifter om praktikanten som kommer v. 17 - 2017 som Butikssäljare, Coop Extra.

Eleven kommer från Grundskolan Stöpenskolan, Åk8.

Kontaktperson på skolan: Bertil Bertilsson, Studie- och yrkesvägledare, Telefon: 0500-00 00 00 Epost: <u>bertil.bertilsson@test.se</u>, Skolans expedition: 0500-999999

Bifogade filer: <u>Till Praohandiedaren för elev från Skövde kommun.pdf</u> Praktikantens uppgifter: Adamsson, Adam Telefon: 0700-00 00 00, Mobil: 070999999 Epost: <u>adam.adamsson@test.se</u>, Adress: Testgatan 1, 999 99 Teststad

Till praktikplatsen.se

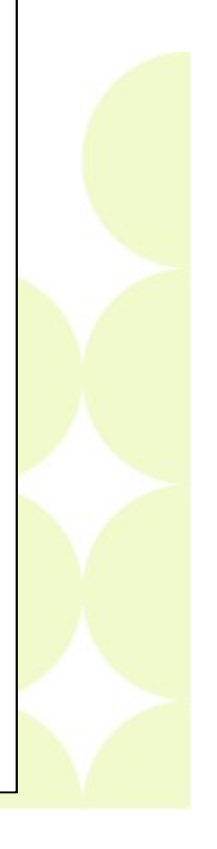

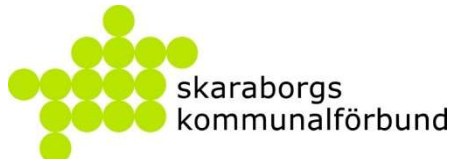

### **Bokningsbesked - elev**

Eleven får sitt besked samtidigt som företaget

Detta förutsatt att man har mailadresser till eleverna i systemet Det är lämpligt att även informera muntligt i klasserna att bokningen är klar

Eleven loggar in på platsväljaren igen och får där information om sin praktikplats, vem som är kontaktperson och hur/när företaget vill få kontakt med eleven

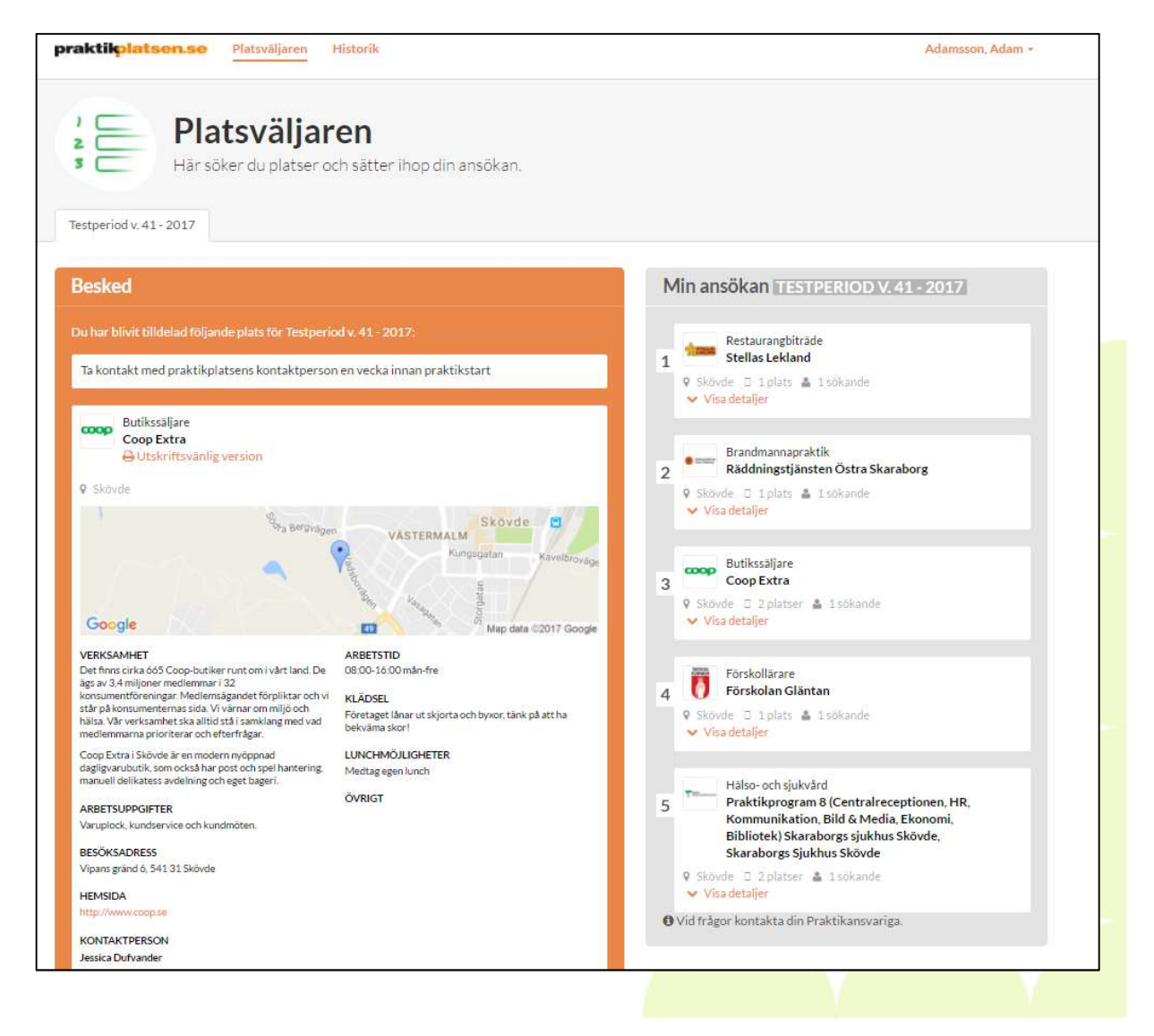

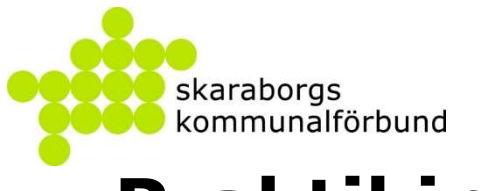

# Praktikintyg

Efter praktikperioden uppmanas företagen via mail att fylla i ett praktikintyg för eleven

I mailet finns en knapp med en direktlänk till intyget på praktikplatsen.se

#### praktikolatsen.se

#### Dags att fylla i praktikintyget

#### Hej,

Hoppas att det varit givande att ta emot en praktikant!

Vi har skickat ett praktikintygsformulär till dig som ska fyllas i senast 2017-10-22 kl. 00:00.

Klicka på den gröna rutan längst ner i detta mail så kommer du direkt till praktikintyget.

Klicka där på "Fyll i" och ange närvaro och ett omdöme. Tänk på att detta är riktat till eleven!

Om du hellre vill bifoga ett eget intyg som fil - klicka på "Kan inte fylla i" och Nadda upp filen.

Denna funktion använder du även om eleven varit helt frånvarande - skriv då en kommentar.

(Du som har egen inloggning till praktikplatsen kan även nå intygen på startsidan direkt efter inloggning i rutan "Arbetsuppgift - Fyll i praktikintyg" eller via menyn Planeringsverktyg)

Klicka här om du vill se en filmguide hur man fyller i praktikintyg.

Detta praktikint) när viktigt och kan vara den första delen i elevens kommande CV.

Tack för att du tar dig tid!

Behöver du hjälp eller har frågor - kontakta vår supportmail

praktiksupport@skaraborg.s

Till praktikplatsen.se

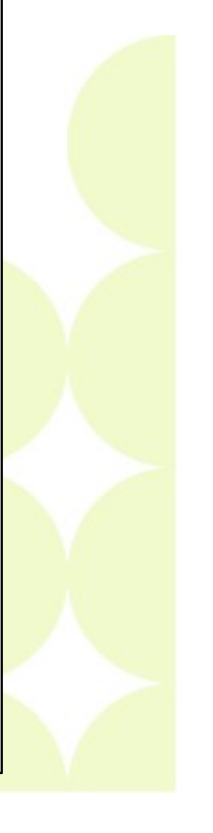

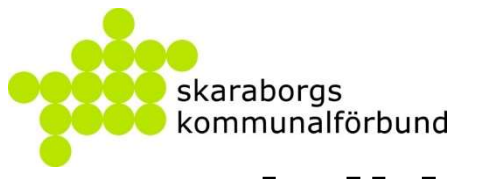

# Praktikintyg

När man klickat på länken kommer man direkt in i verktyget och kan där fylla i intyget

Närvaro och omdöme kan anges och sedan skickas in

| lamn                                                           |                                     |                         |                              |           |
|----------------------------------------------------------------|-------------------------------------|-------------------------|------------------------------|-----------|
| <sup>9</sup> raktikintyg för Adamsson, Adam - Testperiod v. 41 | 1 - 2017                            | j.                      | ag kan inte fylla i          | Fylli     |
|                                                                |                                     |                         |                              |           |
|                                                                |                                     |                         |                              |           |
| Drektikintur för Adam                                          | acon Adam Testneried u              | 44 2017                 |                              |           |
| Frakukintyg for Adams                                          | isson, Adam - Testperiod V.         | 41 - 2017               |                              | 1         |
| Närvaro                                                        |                                     |                         |                              |           |
| v. 41 🗹 måndag 🗹 ti                                            | tisdag 🗹 onsdag 🗹 torsdag 🗟         | 🖉 fredag                |                              |           |
| Omdöme                                                         |                                     |                         |                              |           |
| Adam har deltagit i vår                                        | rt dagliga arbete som mestadels l   | bestått av varuplock og | h påfyllnad. Han har         | 1         |
| arbetat flitigt och visat s                                    | stort intresse för arbetet och vari | t med på de flesta avd  | elningar som <u>tex</u> meje | eri, 📩    |
|                                                                |                                     |                         |                              |           |
|                                                                |                                     |                         |                              | Skicka in |
|                                                                |                                     |                         |                              |           |
|                                                                |                                     |                         |                              |           |
|                                                                |                                     |                         |                              |           |

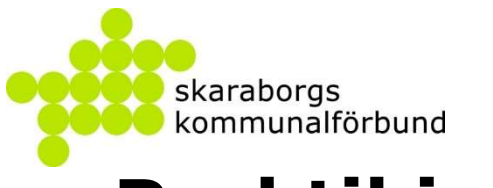

## Praktikintyg

Efter praktikintyget är ifyllt kan man se detta via bokningshanteringen

Man kan skriva ut intyg för enstaka elev genom att öppna elevkortet

Man kan även skriva ut alla intyg för hela gruppen på en gång

| Kommun                                                                                                    | Utbildningsenhet                               | Nivå          |                                                                                                    | Status      |                                         | Praktikgrupp                                                                                                    |
|----------------------------------------------------------------------------------------------------|------------------------------------------------|---------------|----------------------------------------------------------------------------------------------------|-------------|-----------------------------------------|----------------------------------------------------------------------------------------------------|
| Alla kommuner 🔹                                                                                                    | Välj utbildningsenhet                          | Alla nivåer   |                                                                                                    | Visa endast | aktiva grupper 🔹 🔹                      | 8X                                                                                                    |
| Praktikperiod                                                                                                    | ]                                              |               |                                                                                                    |             |                                         | ·                                                                                                    |
| respender 41-2017                                                                                                    | J.                                             |               |                                                                                                    |             |                                         |                                                                                                    |
| damsson, Adam 000102-XX                                                                                                    | **                                             |               |                                                                                                    | ~           | R                                       | ledigera följebrev                                                                                                    |
| Bokad S Följebrev Praktikintyg 5 platser sökfa Plats: Brandmannapraktik, Räddningstjänsten Östra Skaraborg, Räddningstjänsten Östra Skaraborg |                                                |               | Oppna el                                                                                                    | levkort 🕄   | Skick                                   | a ut följebrev manuellt                                                                                                    |
| Bertilsson, Bertil 000201-XXX                                                                                                    | xx                                             |               | <ul> <li>Följebrev skickas automatiskt ut till verksa<br/>elever som är bokade när platsbokninger<br/>09-18 kt 17:00) Väljer du att skicka ut el<br/>kommer det inte att skickas automatiskt.</li> </ul> |             |                                         | s automatiskt ut till verksamheterna för al<br>ikade när platsbokningen stänger (2017<br>Väljer du att skicka ut ett följebrev manu<br>att skickas automatiskt. Du kan alltid välj |
| ✓ Bokad                                                                                                    | r sökta Plats ingenjör, ÅF- Industry AB, ÅF    | - Industry AB | Öppna el                                                                                                    | levkort 🗭   | att skicka om ett<br>ut fidigare.       | följebrev manuellt även om det har skick                                                                                                    |
| camillasson, Camilla 000301                                                                                                    | -xxxx                                          |               |                                                                                                    | ~           | Skriv ut                                |                                                                                                    |
| ✓ Bokad  Foljebrev 4 platset                                                                                                    | r sökta Plats Butikspersonal, Twilfil, Twilfil |               | Oppna el                                                                                                    | levkort [2  | Utskriftsvänlig ver                     | rsion av alla bokade platser                                                                                                    |
| avidsson, David 000401-XX                                                                                                    | xx                                             |               |                                                                                                    | ~           | <ul> <li>Utskriftsvänlig ver</li> </ul> | rsion av alla praktikintyg                                                                                                    |
| Ej bokad 1 platser sökta                                                                                                    |                                                |               | Öppna el                                                                                                    | levkort 🖓   |                                         |                                                                                                    |
| vasson, Eva 000501-XXXX                                                                                                    |                                                |               |                                                                                                    | -           |                                         |                                                                                                    |
|                                                                                                    |                                                |               |                                                                                                    |             |                                         |                                                                                                    |

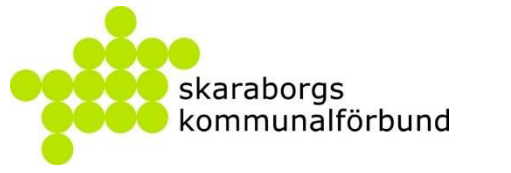

# Praktikintyg

| Exempel på hur ett<br>intyg kan se ut | praktikplatson.so<br>PRAKTIKINTYG                                                                                                    |  |  |  |  |
|---------------------------------------|----------------------------------------------------------------------------------------------------|--|--|--|--|
|                                       | Adamsson, Adam                                                                                                    |  |  |  |  |
|                                       | Åk8, Testskolan Grundskola                                                                                                    |  |  |  |  |
|                                       | har genomfört praktik under perioden Testperiod v. 41 - 2017 på följande plats:                                                                                                    |  |  |  |  |
|                                       | Butikssäljare, Coop Extra<br>Vipans gränd 6, 541 31 Skövde<br>Jessica Dufvander, 099-999 99, test.test@test.se<br>Arbetsuppgifter: Varuplock, kundservice och kundmöten.<br>Arbetstider: 08:00-16:00 mån-fre                                                                                                    |  |  |  |  |
|                                       | OMDÖME                                                                                                    |  |  |  |  |
|                                       | Närvaro v.41 Omån Otis Oons Otor Ofre                                                                                                    |  |  |  |  |
|                                       | Omdöme Adam har deltagit i vårt dagliga arbete som mestadels bestått av varuplock och påfyllnad. Han har arbetat flitigt och visat stort intresse för arbetet och varit med på de flesta avdelningar som tex mejeri, frys, frukt & grönt, kolonial och chark. Adam är artig och trevlig mot kunder och personal och jag önskar honom lycka till i framtida arbeten. |  |  |  |  |
|                                       | Jessica Dufvander<br>2017-10-15                                                                                                    |  |  |  |  |
|                                       |                                                                                                    |  |  |  |  |

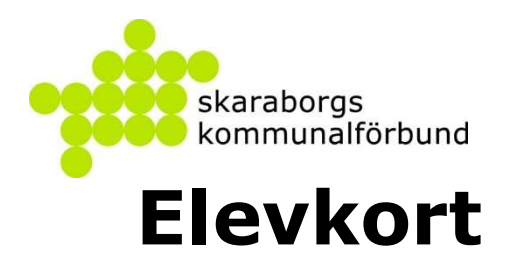

### praktik<mark>platsen.se</mark>

| Elevernas uppgifter och<br>information om praktik mm kan | Adamsson, Adam - 000102-TF21           | 👗 Visa som elev       | ×      |
|----------------------------------------------------------|----------------------------------------|-----------------------|--------|
| ses via elevkortet                                       | Grunduppgifter Praktikgrupper Praktikg | perioder Kontaktlogg  |        |
| Grunduppgifter med elevens kontaktuppgifter              | Grunduppgifter                         | Rec                   | ligera |
| Man kan även se                                          | Förnamn                                | Efternamn             |        |
| grupptillhörighet                                        | Adam                                   | Adamsson              |        |
|                                                          | Mellannamn                             | Epost                 |        |
|                                                          |                                        | adam.adamsson@test.se |        |
|                                                          | Adress                                 | Mobil                 |        |
|                                                          | Adamsgatan 1                           |                       |        |
|                                                          | 999 99 Teststad                        | Telefon               |        |
|                                                          |                                        |                       |        |
|                                                          |                                        |                       |        |
| l                                                        |                                        |                       |        |
|                                                          |                                        |                       |        |
|                                                          |                                        |                       |        |

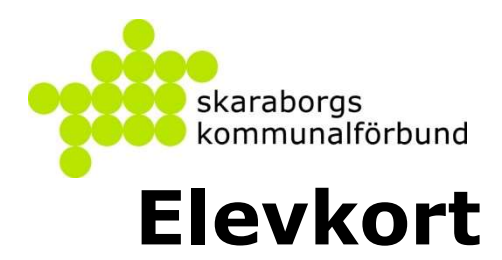

På Praktikperioder kan man se historik om elevens praktikplatser och även hur eleven har sökt

Här kan man också skriva ut praktikintyg

| Adamsson, Adam - 000102-TF21                |                                                       |                                         |                     | 👗 Visa som elev                                                         |                 |  |
|---------------------------------------------|-------------------------------------------------------|-----------------------------------------|---------------------|-------------------------------------------------------------------------|-----------------|--|
| Grunduppgi                                  | fter Praktikgrup                                      | per Praktikperioder Kontaktlogg         |                     |                                                                         |                 |  |
| v. 10 - 2017                                | Grundskola, Prak                                      | tik                                     | F                   | Redigera                                                                | Ta bort         |  |
| 8X<br>PRIORITET                             | YRKE VERM                                             | SAMHET STATUS                           |                     |                                                                         | Åkt             |  |
| 1                                           | Servitör Resta                                        | iurang Test Bokad Praktikintyg för Adar | msson, Adam - v. 10 | - 2017                                                                  |                 |  |
| Testperiod v. 41 - 2017 Grundskola, Praktik |                                                       |                                         | F                   | Redigera                                                                | Ta bort         |  |
| 8X                                          |                                                       |                                         |                     |                                                                         | Åk              |  |
| PRIORITET                                   | YRKE                                                  | VERKSAMHET                              | STATU               | STATUS                                                                  |                 |  |
| :1                                          | Restaurangbiträde                                     | Stellas Lekland                         | Ej<br>bokad         |                                                                         |                 |  |
| 2                                           | 2 Brandmannapraktik Räddningstjänsten Östra Skaraborg |                                         | Bokad               | d Praktikintyg för<br>Adamsson,<br>Adam -<br>Testperiod v. 41<br>- 2017 |                 |  |
| 2                                           |                                                       |                                         |                     | Adamss<br>Adam -<br>Testperi<br>- 2017                                  | on,<br>od v. 41 |  |
| 3                                           | Butikssäljare                                         | Coop Extra                              | Ej<br>bokad         | Adamss<br>Adam -<br>Testperi<br>- 2017                                  | on,<br>od v. 41 |  |

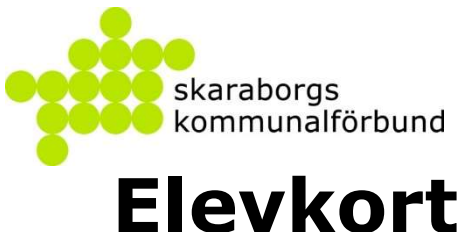

Kontaktloggen visar de meddelanden som eleven fått från systemet

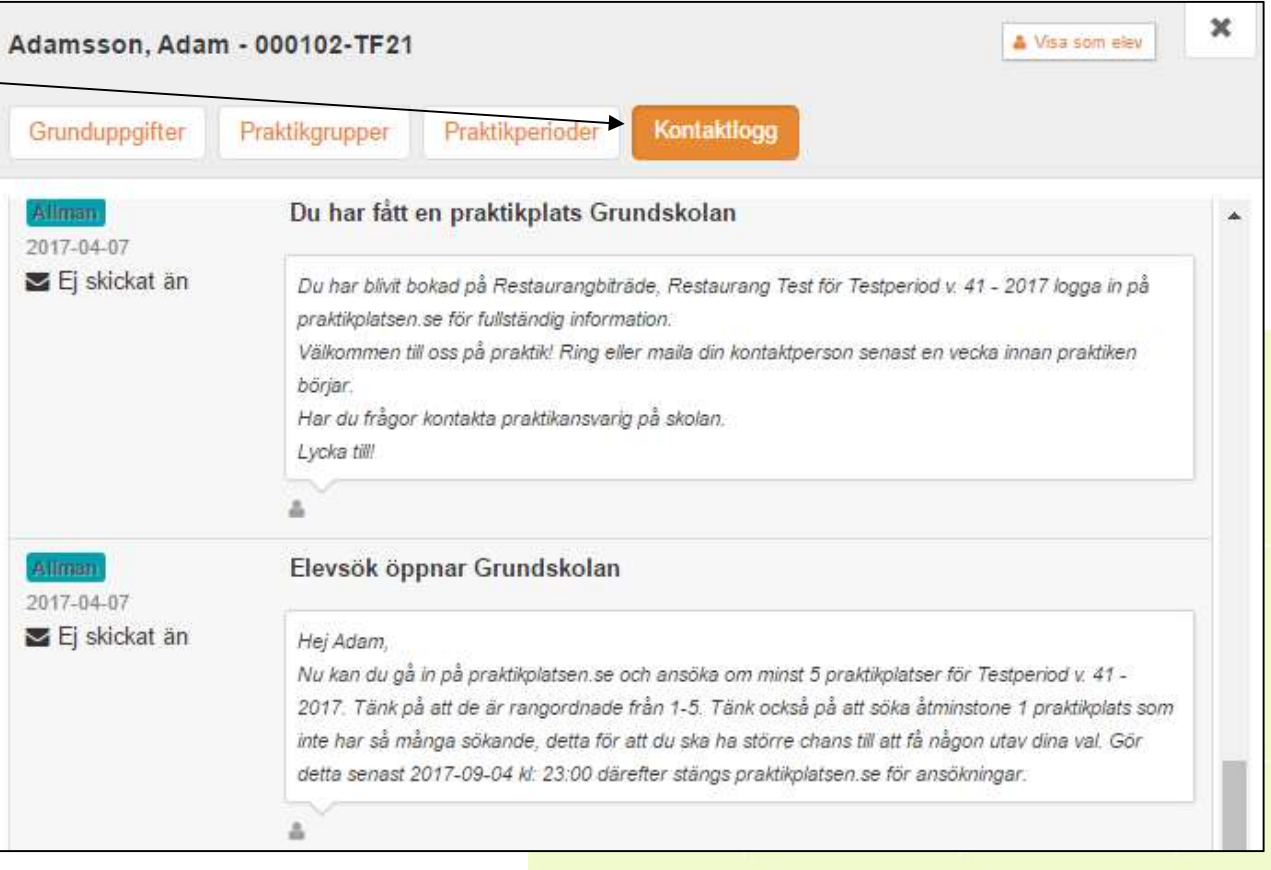

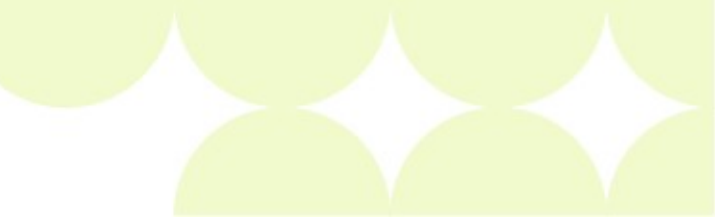

praktikplatsen.se